## Beantragung der Rolle Prüfer-Vertreter/-in für campo

Für die Beantragung einer Prüfervertreter-Rolle für das campo-Portal wurde ein Prozess im IdM-Portal eingerichtet, über den eigenständig die Beantragung erfolgen kann. In den Prozess eingebunden sind die jeweiligen Prüfenden, die bisher auf dem Papierantrags-Formular mittels ihrer Unterschrift die Zustimmung zur Einrichtung des Vertretungszugangs geben mussten. Diese werden per E-Mail über den gestellten Antrag benachrichtigt und können dann über das IdM-Portal der Einrichtung zustimmen bzw. diese ablehnen.

Bitte loggen Sie sich mit Ihrer IdM-Benutzerkennung und dem zugehörigen Passwort ins IdM-Portal (<u>https://www.idm.fau.de</u>) ein. Klicken Sie dann in der oberen Menüleiste auf den Punkt "ANFRAGEN/AUFGABEN".

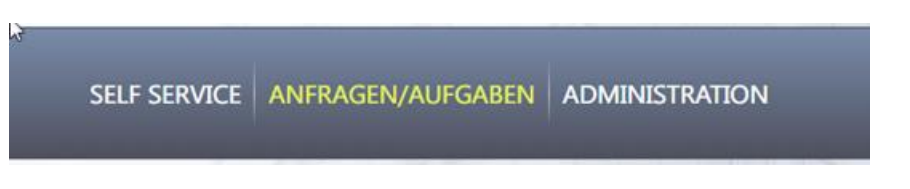

Klicken Sie anschließend im Abschnitt "Dienstleistungen" auf den Punkt "Antrag auf Genehmigung einer campo-Rolle".

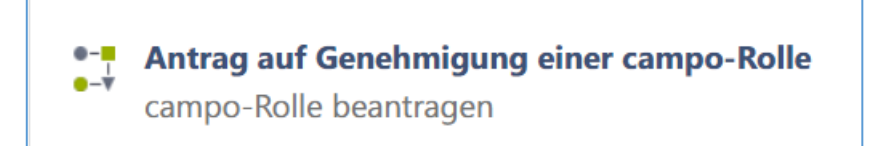

Wählen Sie nun in der Dropdown-Liste die Rolle "Prüfervertreter" aus, die Sie beantragen wollen.

| Antrag auf Genehmigung einer campo-Rolle                                                                     |
|----------------------------------------------------------------------------------------------------|
| Bitte wählen Sie eine campo-Rolle aus, die Sie beantragen möchten, und klicken Sie anschließend auf 'Start'. |
| - Wählen Sie eine Campo-Rolle aus -                                                                          |
| - Wählen Sie eine Campo-Rolle aus -                                                                          |
| Prüfervertreter                                                                                              |
| Studienberater                                                                                               |

Klicken Sie auf "Start", um den Antragsprozess zu starten.

Sie gelangen nun in das eigentliche Antragsformular zur Beantragung der Rolle des Prüfer-Vertreters bzw. der Prüfer-Vertreterin.

Das Antragsformular gliedert sich in drei Abschnitte:

- Informationen zum Antragsprozess
- Informationen zum Benutzer und zur gewählten campo-Rolle
- Auswahl des oder der Prüfenden, für den/die Sie Vertretungsrechte beantragen

Lesen Sie sich die in den beiden ersten Informationsboxen dargestellten Informationen aufmerksam durch. Sie erläutern Ihnen die weiteren Schritte des Antragsprozesses. Versichern Sie sich im zweiten Abschnitt nochmals, dass Sie die korrekte campo-Rolle ausgewählt haben.

Wählen Sie dann die Zugehörigkeit (Organisationseinheit) aus, für die Sie die Rolle beantragen wollen. Auch wenn Ihnen hier nur eine Zugehörigkeit angezeigt wird, müssen Sie diese anklicken, um den Antragsprozess nach dem nächsten Auswahlschritt abschließen zu können.

Nun kommen Sie zum wichtigsten Teil des Antragsformulars: der Auswahl der Person, für die Sie einen Vertretungszugriff beantragen möchten. Hierzu steht Ihnen ein Auswahlfeld zur Verfügung, über das Sie anhand von IdM-Kennung oder Vor- und Nachname nach einer Person suchen können.

| Auswahl der Prüfenden, für die Sie einen Vertretungszugriff beantragen wollen |   |
|-------------------------------------------------------------------------------|---|
| Suchbar IdM-Kennung, Vorname, Nachname                                        | • |
|                                                                               |   |

Wenn Sie in das Feld klicken, öffnet sich ein Eingabefeld, in das Sie die Suchkriterien eintippen können. In einer Dropdown-Liste werden Ihnen mögliche Treffer angezeigt, aus der Sie den korrekten Eintrag auswählen.

Haben Sie Ihre Auswahl getroffen, klicken Sie zum Absenden des Antrags auf "Bestätigen" am Ende des Antragsformulars. Der bzw. die ausgewählte Prüfende erhält daraufhin eine Benachrichtigung per E-Mail, dass in IdM ein Antrag auf einen Vertretungszugriff eingegangen ist, der zu genehmigen bzw. abzulehnen ist. Über die Genehmigung bzw. Ablehnung werden Sie anschließend per E-Mail informiert. Sobald die Genehmigung erteilt wurde, werden die Rolle und die Zugriffsberechtigungen automatisch in das campo-Portal übertragen, so dass Sie sich dort mit Ihrer IdM-Kennung anmelden und die entsprechenden Funktionen nutzen können.

Benötigen Sie Vertretungsrechte für mehrere Prüfende, wiederholen Sie den Prozess.